# 报表

#### 目的:

- 1、掌握报表的设计方法
- 2、宏的创建
- 使用资源:

student-q.mdb

## 课程内容:

BH.

- 一、 建立学生成绩卡片报表
  - 1) 使用自动创建报表:纵栏式
  - 2) 选择报表的数据源为"学生查询"
  - 3)保存为"学生成绩卡片" 报表的预览如下:

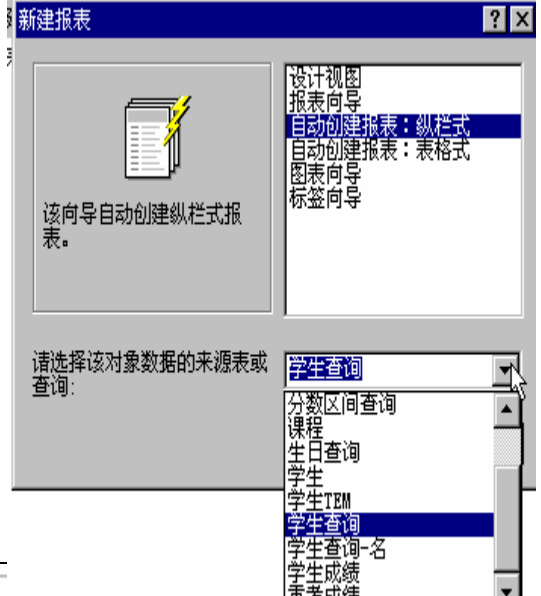

| <b>\$</b> 5 | 姓名  | 名称  |   | 学分 | 分数 | 备进 |
|-------------|-----|-----|---|----|----|----|
| 0001        | £∰. |     |   |    |    |    |
|             |     | 经济学 |   | S  | 78 |    |
|             |     | 英语  |   | 4  | 65 |    |
|             |     | 数学  |   | 4  | 89 |    |
|             |     | 统计  |   | 2  | 89 |    |
| 0002        | REE | 7   |   |    |    |    |
|             |     | 教学  |   | 4  | 78 |    |
|             |     | 英语  |   | 4  | 78 |    |
|             |     | 经济学 |   | S  | 76 |    |
|             |     | 统计  |   | 2  | 87 |    |
| 0003        | 曹辉  |     |   |    |    |    |
|             |     | 승하  |   | 2  | 78 |    |
|             |     | 经济学 |   | S  | 87 |    |
|             |     | 数学  | _ | 4  | 98 | 优秀 |
|             |     | 统计  | Q | 2  | 78 |    |

#### 其设计界面如下:

|          | 报表1:报表                                          | 目 学生查询 💌 |
|----------|-------------------------------------------------|----------|
|          | ····2····3····4····6····7···8···9····10····11·· | 学号 🔺     |
|          | ◆报表页眉 Aa ab (ご)                                 | 姓名 📃     |
| <u>-</u> | 一些生 目 目 目 目 目 目 目 目 目 目 目 目 目 目 目 目 目 目 目       | 学分 ▼     |
| 1        | ┝┙╼╩┼┼┼┼┼┼┼┼┼╎╬╶┼┼┼╴╽┇┇╝╶┙┟╴                    |          |
| -        |                                                 |          |
|          |                                                 |          |
| <u>-</u> | 学号 姓名 名称 学分 分数 备注 📃 🖓                           |          |
|          | 【                                               |          |
| Ľ.       | 学号 姓名                                           |          |
|          | ◆主体                                             |          |
| Ľ.       | 名称   学分   分数   备注                               |          |
|          | ●页面页脚                                           |          |
| •        |                                                 |          |
| -        | =Now() [Pages] & " 爽, 第 " & [Page               | 1 4 1 页1 |
|          | ◆报表页脚                                           |          |

3)修改原设计:

樹外徑街貿易左學

- ① 整控件位置
- ② 修改标签部分的描述 以上两部分的修改对照上下两个设计视图

③ 增加小计:首先按报表设计工具栏的 [] ,出现下图;将其中的组页眉设为"是",设计视图 出现学号页脚;按图示修改设计。

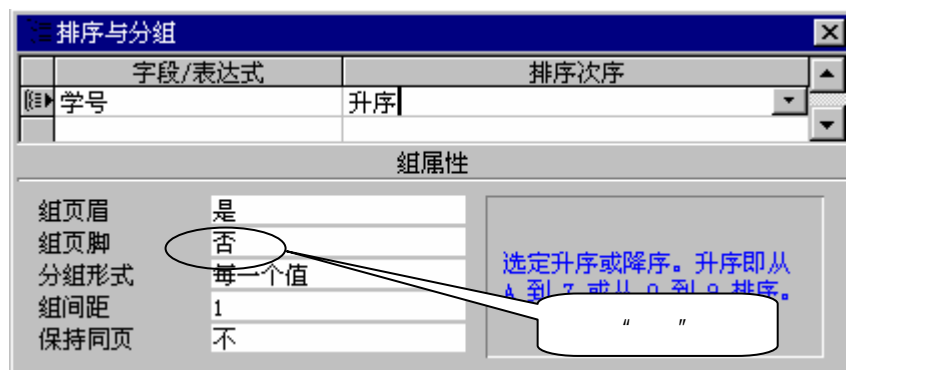

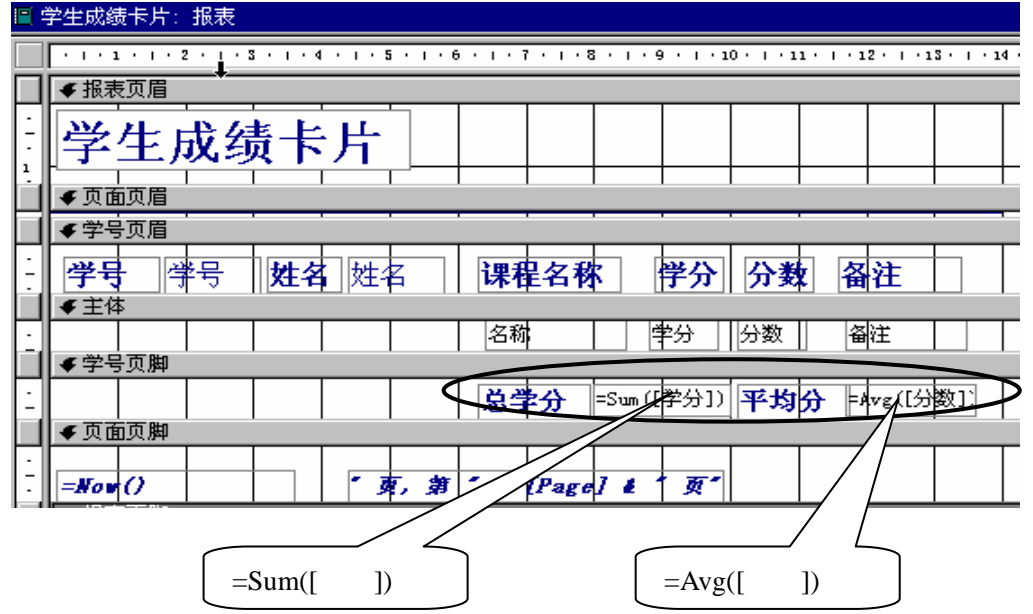

保存设计,预览结果如下:

#### 学生成绩卡片 学号 课程名称 0001 姓名 白薇 学分 分数 备注 经济学 з 78 策調 a 65 数学 4 89 统计 2 89 总学分 平均分 80. 25 13 순문 姓名 邴媛媛 课程名称 学分 分数 备注 0002 ) 数举 英语 78 4 78 4 经济学 76 s 统计 87 2 总学分 平均分 79. 75 13 学号 0003 姓名 曹辉 课程名称 学分 分数 备注 合计 78 2 经济学 87 s 新学 优秀 4 98 统计 78 2 **总学分** 11 平均分 85.25

御 掛外後倚貿易大學

- **二、**建立学生成绩报表
  - 1) 使用自动创建报表:表格式
  - 2) 选择报表的数据源为查询"成绩交叉表"
  - 3)保存为"学生成绩报表"

报表的预览如下:

| æ             | 8# AB | 84 | <b>杜林</b> 朱 | <b>34</b> | <b>*</b> * |    |
|---------------|-------|----|-------------|-----------|------------|----|
| 8,8           | 321   |    | 15          | 8         | 8          | B. |
| Ξŧ.           | 319   |    | 16          | 15        | ត          | 1  |
| 8 <b>/</b> 2  | 31    | 15 | ត           | 96        | 15         |    |
| ¥125          | 313   | 15 | 83          | 15        | 15         | 1  |
| ges'          | 366   | 15 | 15          | 61        | 15         | 5  |
| 気況            | Zee   |    | 43          | 36        | 15         | 5  |
| 293           | 212   | ត  | 96          | ត         |            |    |
| 80 <b>6</b> . | 243   |    | 16          | 8         |            | 1  |
| High          | m     |    | 83          | 61        |            |    |
| z,et          | 341   |    | 15          | 8         | 96         | 1  |
| 872 -         | 213   |    | 43          | 18        | 59         | 5  |
| £ 19          | 339   |    | 16          | 96        | ត          | 1  |
| PT 1          | 191   |    | ត           | 83        |            |    |
| K,∓           | 310   | 15 | 15          | 15        |            | 1  |
| 5.M           | 305   | 56 | 15          | 43        |            | 5  |
| 5. <b>1</b> 2 | 199   | •3 | 15          | 18        |            |    |

200 \$2/25J

A18.818

#### 其设计界面为:

| ······································       | 1 • 18 • 1 • 3 |
|----------------------------------------------|----------------|
| ▼ 报表页眉                                       |                |
| 成绩交叉表                                        |                |
| ▲页面页眉                                        |                |
| <u>姓名 总计 分数 会计 经挤学 教学</u>                    |                |
| l ≰ 主体                                       | •              |
| 姓名  总计 分数  会计  経济学  教学   株计                  | -              |
| ●页面页脚                                        |                |
|                                              |                |
| =Non() [ [ ] [ ] [ ] [ ] [ ] [ ] [ ] [ ] [ ] | ages] 🕯        |

# 修改设计,如下图:

| ♥ 1R.7 | マ火油 |     |     |   |          |    |   |     |       |    |     |    |    |   |     |   |       |      |   |   |
|--------|-----|-----|-----|---|----------|----|---|-----|-------|----|-----|----|----|---|-----|---|-------|------|---|---|
|        |     |     |     |   |          |    | 4 | 4   | 成     | 结相 | ~ 表 |    |    |   |     |   |       |      |   |   |
|        |     |     |     |   |          |    |   |     | - V - | X  |     | -  | -  |   |     |   |       |      |   |   |
| €页面    | 而同眉 |     |     |   | <u> </u> |    |   |     |       |    |     |    |    | 1 |     |   |       |      | 1 |   |
| 姓      | 名   |     | 总分  | ł | 73       | 숤计 |   | ź   | 2济学   | ¥  | [   |    | 数学 |   |     |   | :     | 统计   |   |   |
| €主体    | \$  |     |     |   |          |    |   |     |       |    |     |    |    |   |     |   |       |      |   |   |
| 姓名     | ¥   | _ 🖄 | 十分数 |   | 会计       |    |   | 经济学 | 2     |    |     | 数学 |    |   |     |   | 统计    |      |   |   |
| €页面    | 両脚  |     |     |   |          |    |   |     |       |    |     |    |    |   |     |   |       |      |   |   |
|        |     |     |     |   |          |    |   |     |       |    |     |    |    |   |     |   |       |      |   |   |
| =Nou   | 0   |     |     |   |          |    |   |     |       |    |     |    |    |   | £ * | 1 | (Page | s] i | - | 页 |

#### 运行结果见下图:

|                |     |               | 学生成绩数 | <b>₹</b> |            |           |
|----------------|-----|---------------|-------|----------|------------|-----------|
| 姓名             | 89  | <del>84</del> | 经装手   | 素子       | <b>欽</b> 구 | 英语        |
| 80             | 321 |               | 15    | 8        | 8          | 83        |
| <b>7</b> ##    | 319 |               | 16    | 15       | ត          | 15        |
| 常校             | 341 | 15            | ត     | 96       | 15         |           |
| <b>保護</b>      | 313 | 15            | 83    | 15       | 15         | 18-       |
| 原語             | 366 | 15            | 15    | 61       | 15         | តា        |
| 旋花镜            | Zee |               | 43    | 36       | 15         | 63        |
| Sec H          | 212 | ត             | 96    | ត        |            |           |
| 204            | 243 |               | 18    | 50       |            | 15        |
| 21/2           | 111 |               | 83    | 81       |            | -03       |
| 网络林            | 341 |               | 15    | 59       | 96         | 18        |
| 19.72          | 213 |               | 43    | 16       |            | 83        |
| 193            | 339 |               | 18    | 96       | ត          | 15        |
| T U O          | 191 |               | តា    | 83       |            | •3        |
| <b>然</b> 平值    | 310 | 15            | 15    | 15       |            | 18        |
| \$ <b>#</b> 18 | 306 | 96            | 31    | 43       |            | ត         |
| i nome         | 9   |               |       |          |            | 82.9. BIS |

4) 若要打印成下面的格式: ①按总分降序打印 ② 最后打印平均成绩。应如何修改设计?

| 姓名          | 89         | 승규         | 经济至   | 激至        | 统计        | 英语         |
|-------------|------------|------------|-------|-----------|-----------|------------|
| 英厚          | 328        | 12         | 12    | 61        | 12        | 81         |
| <b>क</b> हा | 315        | 18         | 65    | 12        | 12        | Б          |
| 不要知         | 341        |            | 12    | 37        | 72        | ľ          |
| 86          | 341        | 18         | 8r    | 92        | 12        |            |
| 2 (D42      | 339        |            | Б     | 72        | 8r        | 12         |
| 白樟          | 21         |            | 12    | 27        | 27        | ES         |
| 400         | 319        |            | Б     | 12        | 31        | 12         |
| <b>第</b> 7章 | 310        | B          | 12    | 12        |           | Б          |
| 修明把         | 318        | 92         | 12    | 45        |           | 21         |
| 忠臣          | 213        |            | 45    | ГБ        | 29        | ES         |
| ¢αΒ         | 212        | 8r         | 92    | 21        |           |            |
| 英夏强         | 244        |            | 45    | 35        | 12        | 65         |
| 湖寨          | 243        |            | Б     | <b>37</b> |           | 12         |
| 幡茂          | 199        | 45         | 12    | п         |           |            |
| 198         | 191        |            | 8r    | ES        |           | 45         |
| 対要          | 111        |            | 65    | 61        |           | 45         |
| 平均          | 290. S62 S | ff. 4225 f | 14.25 | rr.25     | 24.6566 f | 10. 846I S |

#### 学生成绩报表

#### 201/03/0268

\* 1 S. # 1 S

- 三、 利用标签打印功能 , 打印通知。
  - 1) 建立查询"重考结果",其设计视图如下:

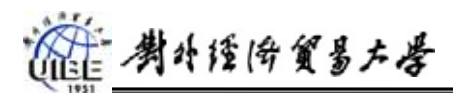

| ጬ 重考结 | 課:选择查询                                               |                                      |                                     |                                                                                                    | □                                                                                                    |
|-------|------------------------------------------------------|--------------------------------------|-------------------------------------|----------------------------------------------------------------------------------------------------|----------------------------------------------------------------------------------------------------|
|       | 学生<br><b>*</b><br><b>学号</b><br>姓名<br>出生日期<br>  +別  ↓ | 重考成绩<br>*<br><b>学号</b><br>课程<br>分数 。 | □□□□□□□□□□□□□□□□□□□□□□□□□□□□□□□□□□□ | er the second second se |                                                                                                    |
|       |                                                      |                                      |                                     |                                                                                                    |                                                                                                    |
|       |                                                      |                                      |                                     |                                                                                                    |                                                                                                    |
| - 字段: | 学号 🔄                                                 | 姓名                                   | 名称                                  | 分数                                                                                                    |                                                                                                    |
| 表:    | 学生                                                   | 学生                                   | 课程                                  | 重考成绩                                                                                                    |                                                                                                    |
| 排序:   |                                                      |                                      |                                     | 1                                                                                                    |                                                                                                    |
| 显示:   |                                                      |                                      |                                     |                                                                                                    |                                                                                                    |
| 7年回日  |                                                      |                                      |                                     |                                                                                                    |                                                                                                    |
|       |                                                      |                                      |                                     |                                                                                                    |                                                                                                    |
| . AK  | l                                                    |                                      |                                     |                                                                                                    | e de la companya de la companya de la companya de la companya de la companya de la companya de la companya de la |

# 2)利用向导建立标签报表

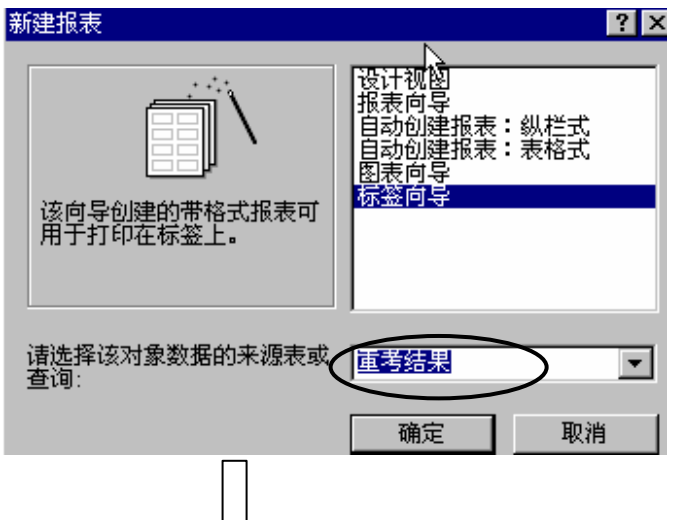

| 请选择文本的字体和颜色:   文本外观   字体:   字体:   東市   字体相细:   文本颜色:   細   単体   下划线 |
|---------------------------------------------------------------------|
| 取消 く 上一步 (2) 下一步 (2) > 完成 (2)                                       |

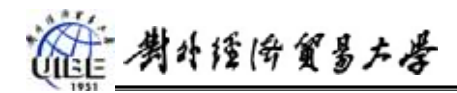

#### 标签向导 请确定邮件标签的显示内容: -/-可以通过从左边选择字段在右边建立标签;也可以直接在原型上输入所需 文本。 可用字段: 原型标签: 学号 姓名 名称 成绩通知 {姓名}({学号})同学,你的《{名称}》课程 重考成绩为{分数}分。 分数 特此通知 教务处 □ 客户条码打印 学号 姓名 2、\*\* . -取消 く上一步(26) 下一步(20) > 完成 (2)

预览结果如下:

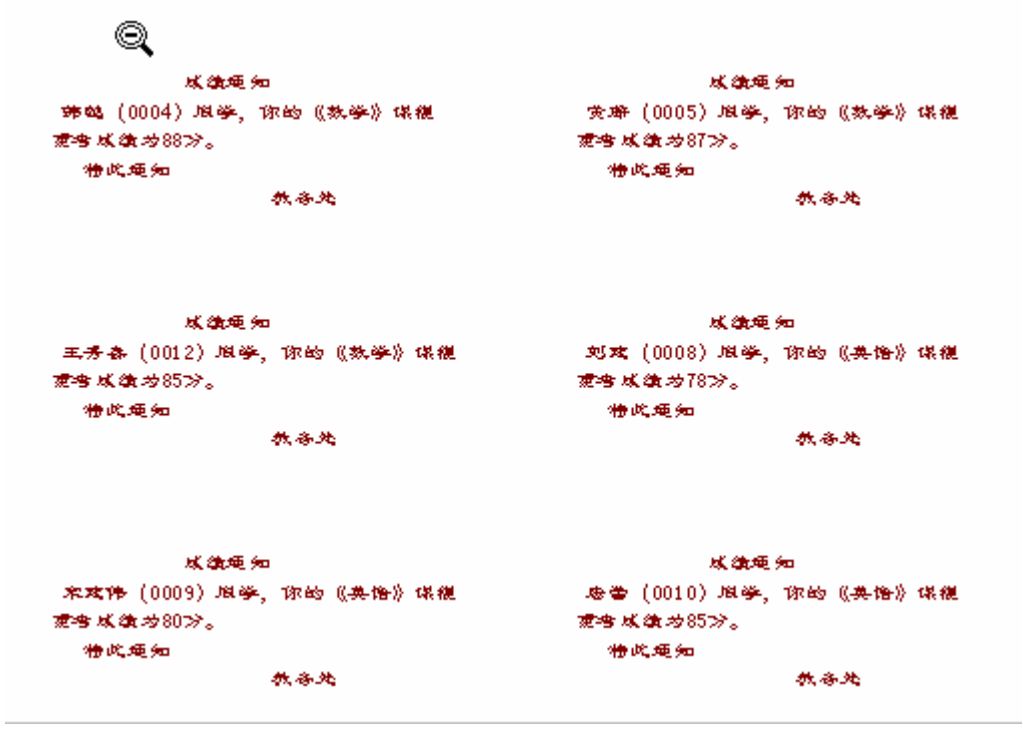

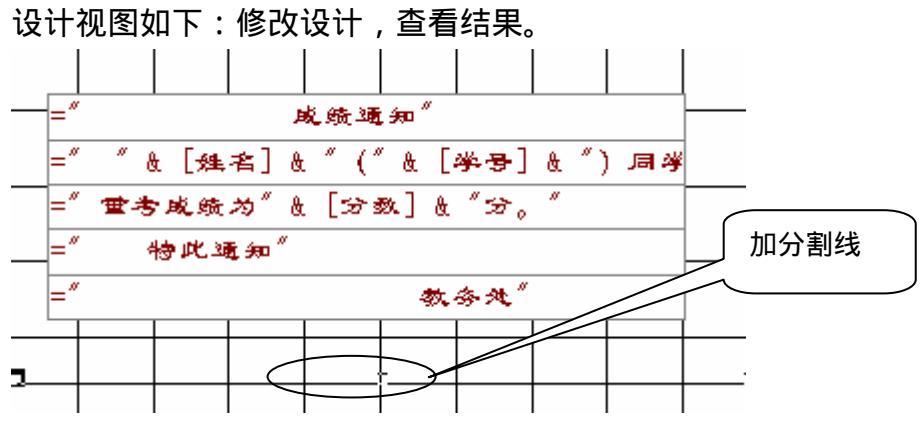

對外證倚貿易左學

四、 宏的创建

#### 1) 创建宏

因为宏是在控件发生事件的时候执行的,所以我们需要先创建对象,然后让它的相 应的事件指向某个宏。

| 8   | 窗体1:     | 窗体        |           |          |      |           |                      |           |           | _         |       |
|-----|----------|-----------|-----------|----------|------|-----------|----------------------|-----------|-----------|-----------|-------|
|     | • • •    | 1 • 1 • 2 | 2 🖡 i - 3 | • • • •  | 5    | i · ı · 6 |                      | 3 • 1 • 5 | 3 • 1 • 9 | 9 • 1 • 1 | 0 · 0 |
|     | ●主体      | \$        |           |          |      |           |                      |           |           |           |       |
| :   |          |           |           |          |      |           |                      |           |           |           |       |
| 1   |          |           |           | -<br>‡TŦ | 手成绩で | ▼▽志杏      | 。<br><sub>6词</sub> 卜 |           |           |           |       |
| 1-1 |          |           |           |          |      |           |                      |           |           |           |       |
| 2   | <u> </u> |           |           |          |      |           |                      |           |           |           |       |
| [-] |          |           |           |          |      |           |                      |           |           |           | Г     |
| 1ª. |          | 1         |           |          |      |           |                      |           |           |           |       |

a)建立一个窗体,在上面添加一个按钮(如果出现按钮向导的对话框,单击取消)。

b) 在属性窗口中选择事件/单击右边的生成器按钮,从中选择"宏生成器",然后 给宏起一个名字,比如"宏1"。

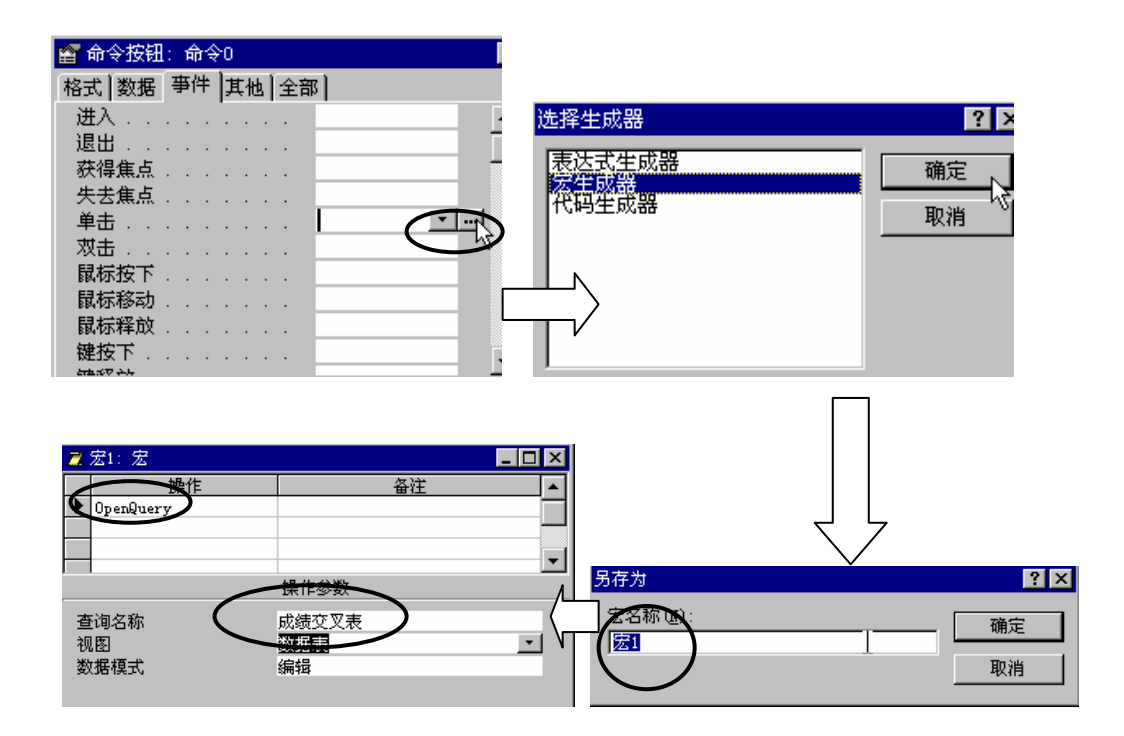

c) 在操作列选择" OpenQuery ", 下面参数中的"查询名称"选择"成绩交叉表"

對升徑傍貿易左學

d)关闭宏的设计视图,保存宏。

| 🖆 命令按钮 | 1:  | С | om | man | 40 ; ; ; ; ; ; ; 0b | × |
|--------|-----|---|----|-----|---------------------|---|
| 格式数据   | HIL | 事 | 4  | 其   | 他全部                 |   |
| 进入     |     |   |    |     |                     |   |
| 退出     |     |   |    |     |                     |   |
| 获得焦点   |     |   |    |     |                     |   |
| 失去焦点   |     |   |    |     |                     |   |
| 单击     |     |   |    |     | 宏1                  | • |
| 双击     |     |   |    |     |                     |   |
| 鼠标按下   |     |   |    |     |                     |   |
| 鼠标移动   |     |   |    |     |                     |   |
| 鼠标释放   |     |   |    |     |                     |   |
| 键按下。   |     |   |    |     |                     |   |
| 键释放.   |     |   |    |     |                     |   |
| 击键     |     |   |    |     |                     |   |

这是刚建的按钮的属性窗口,可以看到,单击事件已经指向的宏1。

运行该窗体,当单击按钮时,将打开"成绩交叉表"查询。

### 2) 在宏中使用条件

在某些情况下,可能希望仅当特定条件为真时才在宏中执行一个或多个操作。例如, 如果在某个窗体中使用宏来校验数据,可能要显示相应的信息来响应记录的某些输入值, 另一信息来响应另一些不同的值。在这种情况下,可以使用条件来控制宏的流程。

条件是逻辑表达式。宏将根据条件结果的真或假而沿着不同的路径执行。如果这个 条件结果为真,则 Microsoft Access 将执行此行中的操作。在紧跟此操作的操作的"条 件"栏内键入省略号(...),就可以使 Microsoft Access 在条件为真时可以执行这些 操作;如果这个条件式的结果为假,Microsoft Access 则会忽略这个操作以及紧接着此 操作且在"条件"字段内有省略号(...)的操作,并且移到下一个包含其他条件或空"条 件"字段的操作。

| <b>::</b> :::::::::::::::::::::::::::::::::: | 使用条件来控制宏: 窗体                            |
|----------------------------------------------|-----------------------------------------|
|                                              | • • • • • • • • • • • • • • • • • • • • |
|                                              | ◆主体                                     |
| -<br>-<br>1<br>-                             | 请输入一个小于30的数字: 非结合型                      |
| 2.                                           |                                         |
| 4                                            | • //                                    |

a) 建立一个窗体,添加一个文本框,命名为"输入数字文本框",再添加一个确定按钮。

b) 单击确定按钮属性的事件/单击右边的生成器按钮,选择建立宏,并为宏起一个宏名, 如"宏3"。

| 🗾 宏3: 宏                                                              |                             |                                              |                  |  |
|----------------------------------------------------------------------|-----------------------------|----------------------------------------------|------------------|--|
|                                                                      | 条件                          |                                              | 操作 ▲             |  |
| ▶️ 0<=[Forms]![使用                                                    | 条件来控制宏]![输入数字文本框] And [Form | 』![使用条件来控制宏]![输入数字文本框]<10                    | MsgBox 🗾         |  |
|                                                                      |                             |                                              |                  |  |
| 10<=[Forms]![使序                                                      | !条件来控制宏]![输人数字文本框] And [For | ns]![使用条件来控制宏]![输人数字文本框]<20_                 | MsgBox           |  |
| 20<=[Forms]![使用条件来控制宏]![输入数字文本框] And [Forms]![使用条件来控制宏]![输入数字文本框]<30 |                             |                                              | MsgBox 🗸         |  |
| 操作参数                                                                 |                             |                                              |                  |  |
| 消息<br>发嘟嘟声<br>类型<br>标题                                               | 你输入了一个小于10的数字<br>是<br>信息    | 示含有警告或提示消息的消息框。常用于当验证5<br>息。诸按 F1 键参阅此操作的帮助。 | <b>夫败时显示一条</b> 消 |  |

c) 上图是宏 3 的设计视图。这个宏将实现根据用户在[输入数字文本框]中输入的不同数字显示不同的消息。

d) 单击工具栏上的"条件"按钮 😭 , 为宏添加条件列。

图中第一行表示当 0 < [输入数字文本框] < 10 时,显示一个"你输入了一个小于 10 的数字"的消息。

第二行表示当 10 < [输入数字文本框] < 20 时时 ,显示一个"你输入了一个大于 10 并小于 20 的数字"的消息。

第三行表示当 20 < [输入数字文本框] < 30 时时 ,显示一个"你输入了一个小于 20 并小于 30 的数字"的消息。

e) 关闭宏的设计视图,保存宏3。

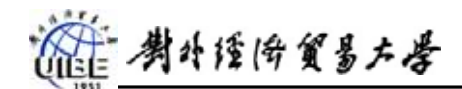

| 使用条件来控制宏 窗体                    |               | × |
|--------------------------------|---------------|---|
| 请输入一个小于30的数字:                  | 15.00         |   |
|                                | 确定            |   |
| Microsoft Access<br>う<br>が輸入了一 | 个大于10并小于20的数字 | × |

这是窗体运行时的效果,当输入了一个数字 15,将显示如图的消息框。

#### 3) **常用的宏操作**

宏的操作是非常丰富的,如果你只是做一个小型的数据库,程序的流程用宏就可以完 全实现,而无须使用 Visual Basic。

有的操作是没有参数的(如 Beep ),而有的操作必须指定参数才行(如 OpenForm )。 下表是常用宏操作说明,根据前面的例子,练习使用。

| 常用宏操作       |                                                              |  |
|-------------|--------------------------------------------------------------|--|
| 操作          | 说明                                                           |  |
| Веер        | 通过计算机的扬声器发出嘟嘟声。                                              |  |
| Close       | 关闭指定的 Microsoft Access 窗口。如果没有指定窗口,则关闭活动窗口。                  |  |
| GoToControl | 把焦点移到打开的窗体、窗体数据表、表数据表、查询数据表中当前记录的特定字段<br>或控件上。               |  |
| Maximize    | 放大活动窗口,使其充满 Microsoft Access 窗口。该操作可以使用户尽可能多地看到<br>活动窗口中的对象。 |  |
| Minimize    | 将活动窗口缩小为 Microsoft Access 窗口底部的小标题栏。                         |  |
| MsgBox      | 显示包含警告信息或其它信息的消息框。                                           |  |
| OpenForm    | 打开一个窗体,并通过选择窗体的数据输入与窗口方式,来限制窗体所显示的记录。                        |  |
| OpenReport  | 在"设计"视图或打印预览中打开报表或立即打印报表。也可以限制需要在报表中打印<br>的记录。               |  |
| PrintOut    | 打印打开数据库中的活动对象,也可以打印数据表、报表、窗体和模块。                             |  |

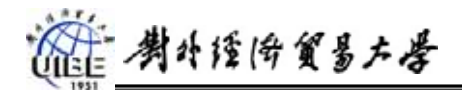

| Quit          | 退出 Microsoft Access 。Quit 操作还可以指定在退出 Access 之前是否保存数据库对象。         |  |
|---------------|------------------------------------------------------------------|--|
| RepaintObject | 完成指定数据库对象的屏幕更新。如果没有指定数据库对象,则对活动数据库对象进<br>行更新。更新包括对象的所有控件的所有重新计算。 |  |
| Restore       | 将处于最大化或最小化的窗口恢复为原来的大小。                                           |  |
| RunMacro      | 运行宏。该宏可以在宏组中。                                                    |  |
| SetValue      | 对 Microsoft Access 窗体、窗体数据表或报表上的字段、控件或属性的值进行设置。                  |  |
| StopMacro     | 停止当前正在运行的宏。                                                      |  |